## คู่มือ ลืมรหัสผ่าน (Unlock/Reset Password, PIN)

เข้ามาที่ <u>www.aira.co.th</u> เลือกเมนู **"ลืมรหัสผ่าน"** (Forgot Password)

• <u>วิธีปลดล็อครหัส</u> (Unlock Password) / <u>ปลดล็อค PIN</u> (Unlock PIN)

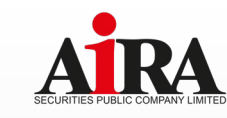

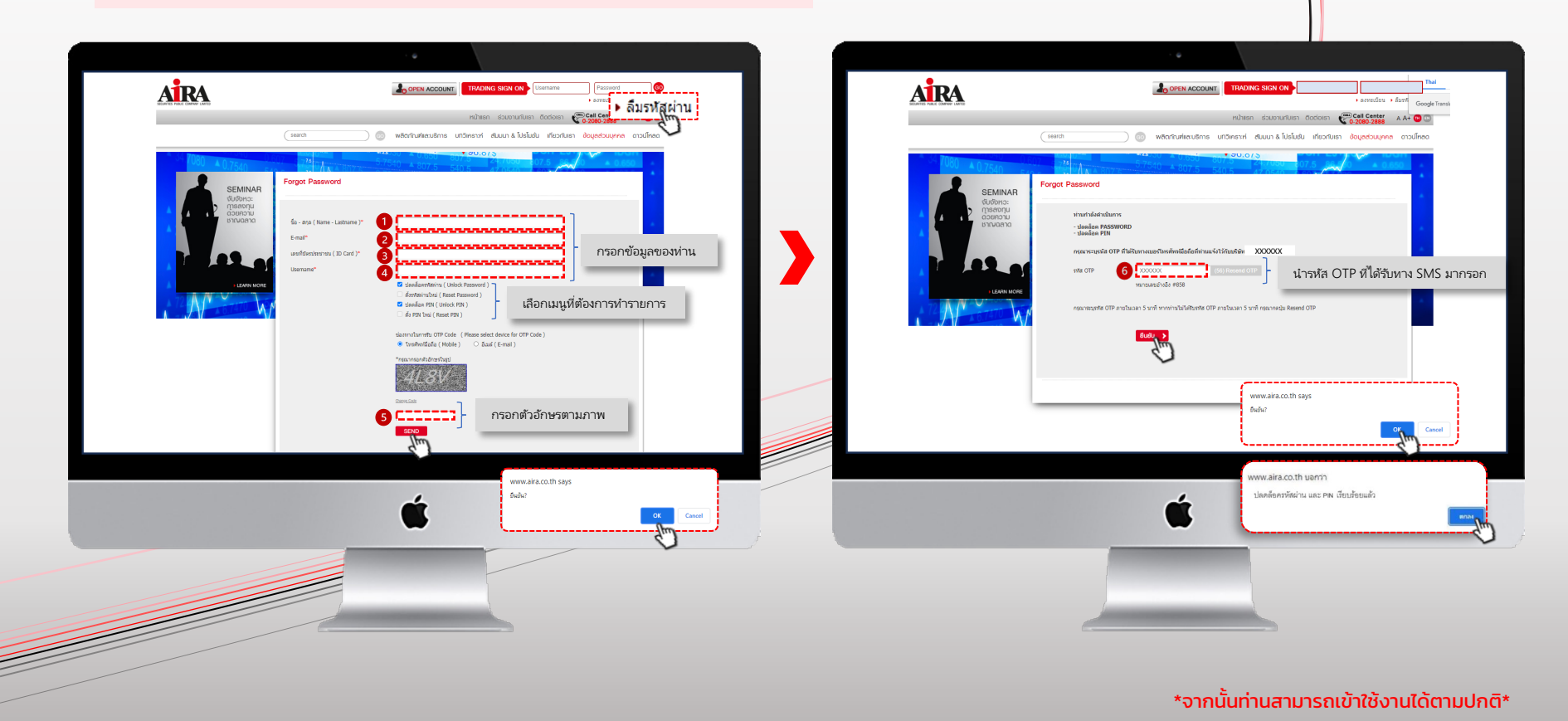

**Business Development Department** www.aira.co.th / Tel. 0-2080-2899

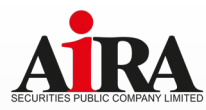

เข้ามาที่ <u>www.aira.co.th</u> เลือกเมนู **"ลืมรหัสผ่าน"** (Forgot Password)

• <u>วิธีตั้งรหัสผ่านใหม่</u> (Reset Password) / <u>ตั้ง PIN ใหม่</u> (Reset PIN)

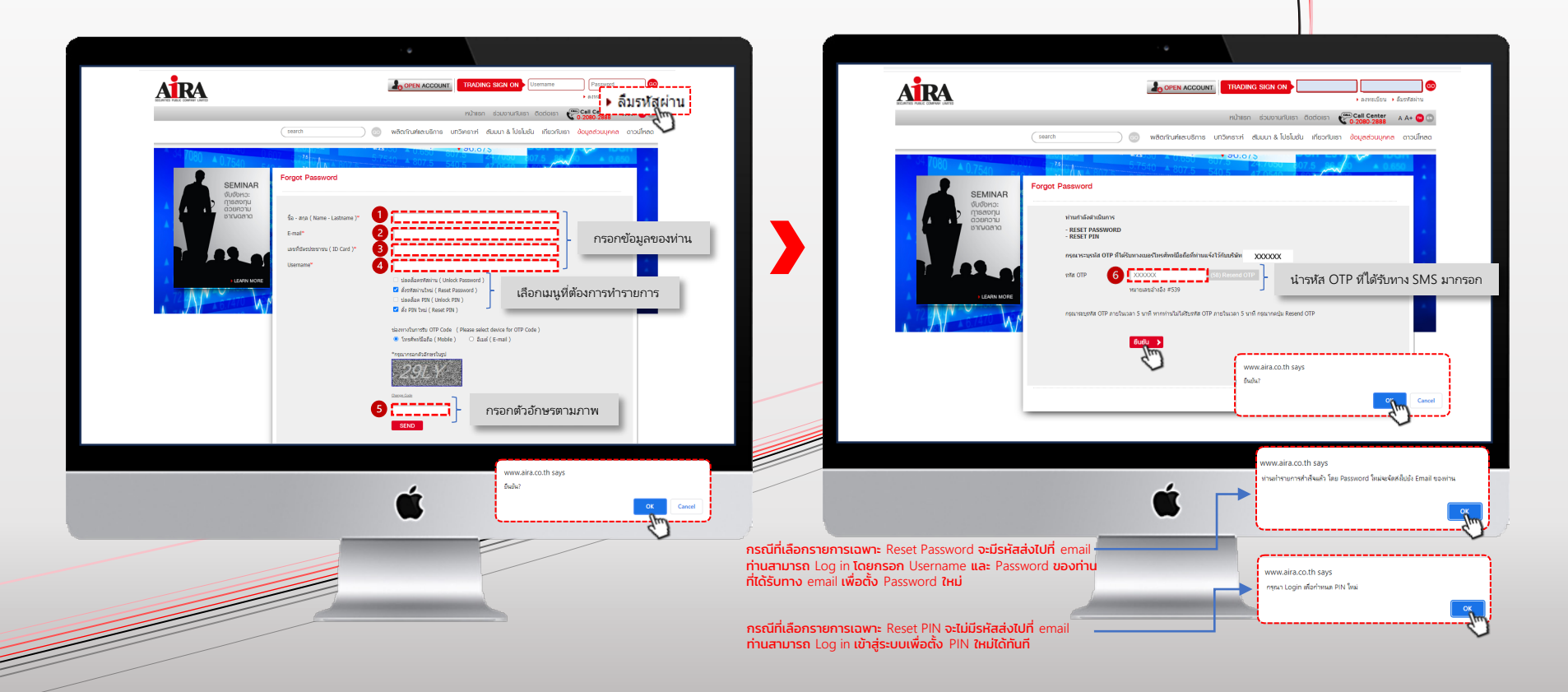

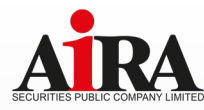

- <u>วิธีตั้งรหัสผ่านใหม่</u> (Reset Password) / <u>ตั้ง PIN ใหม่</u> (Reset PIN) ต่อ
- Login เข้าที่ <u>www.aira.co.th</u> โดยกรอก Username และ Password ของท่านที่ได้รับทาง Email

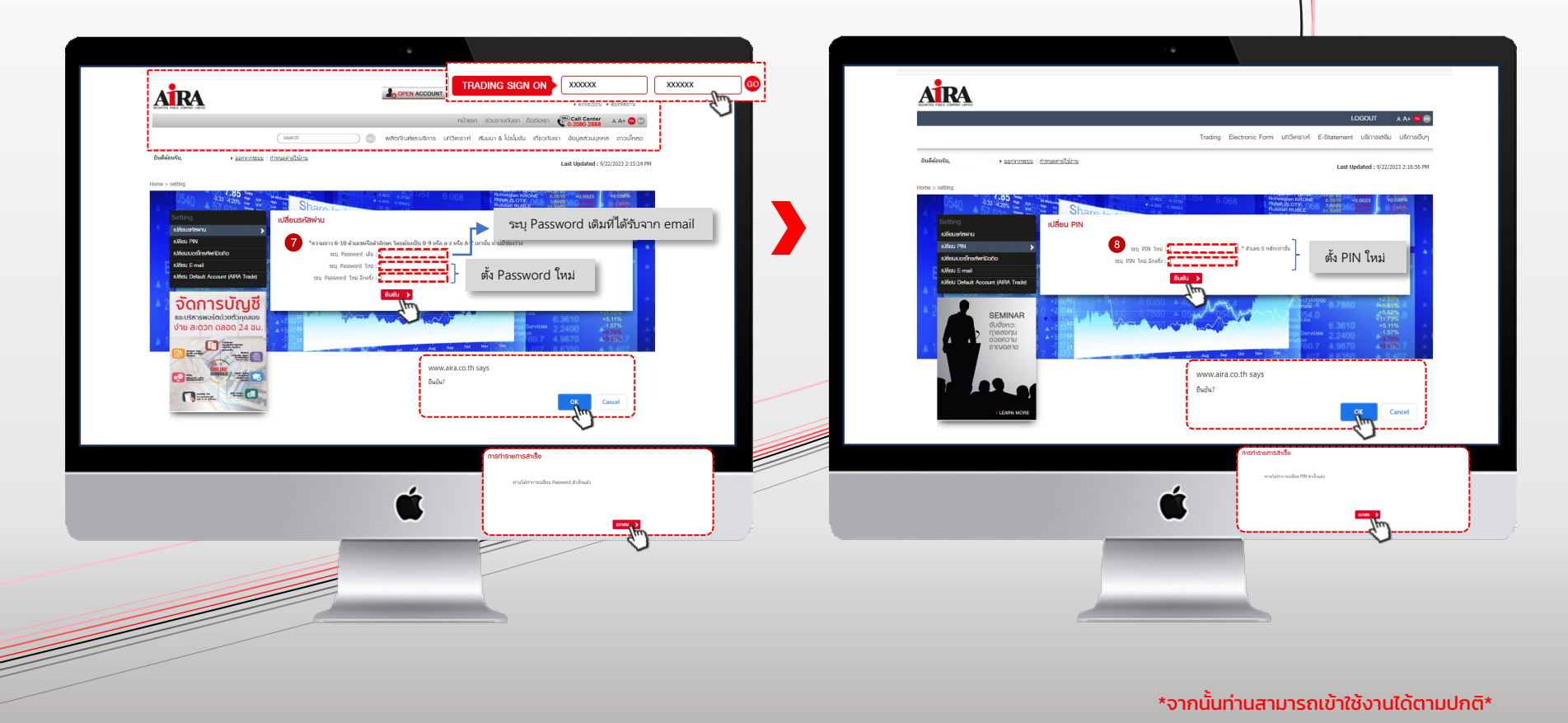

😔 @AIRASECURITIES 💟 @AIRAPLC 🚹 AIRASEC 🔠 AIRAPLC 庙 AIRAPLC 🤜 AIRASEC